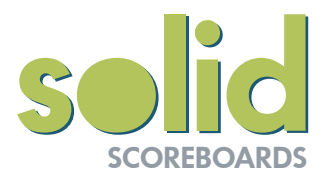

## Dec 2023 **Updated method of changing sport codes on your scoreboard**

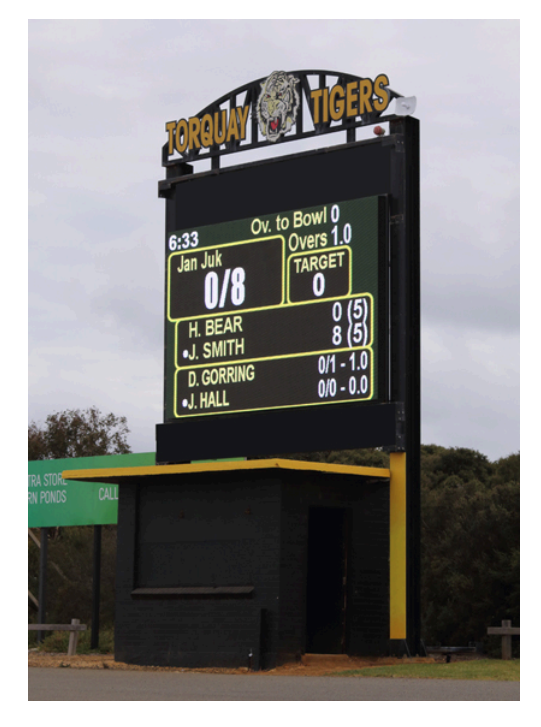

Many scoreboards are setup with easy access to the scoreboard PC (where you will simply click the footy icon to open the footy app.

For those venues that only have access via our Remote- App, here is the revised method for switching from one sport, to another.

Scoreboard set to Cricket

If you are from the Footy club then open the Solid Remote-App with your provided codes ...via <u>solidcontrol.com.au</u>

Go to the Settings tab and punch in the codes for your sport xscorer (AFL) xcricket (Simple Cricket) xphq (PlayHQ) xsoccer ..etc. Then [SEND]

You will see a similar message to this on your scoreboard. There will be a count-down. <u>Within this time</u> you will need to reconfirm by sending the code again. ie. xscorer

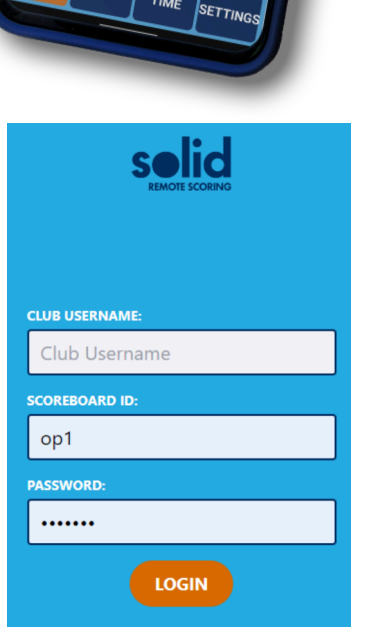

selid

Q2 19:50

CARRUM

3

45

TOTAL

21

TOTAL

7

GOALS

EDI-ASP

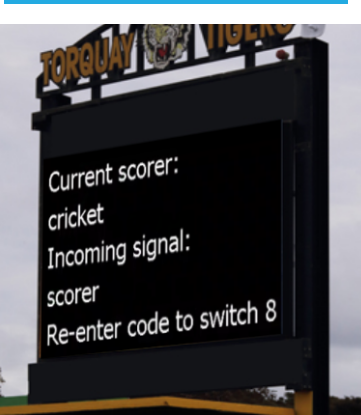

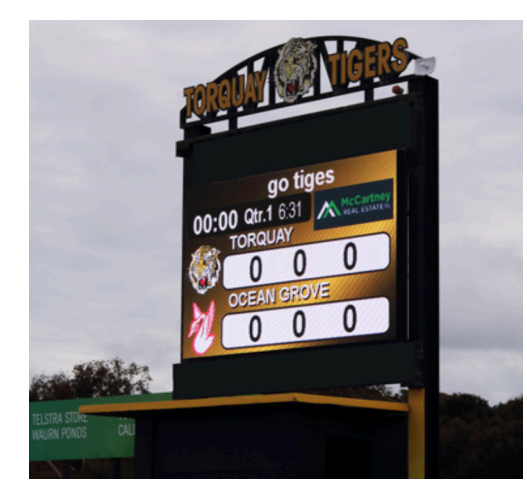

The scoreboard should then change to the correct sport code.

From there, start using the Remote-App to score.

## If any issues then please contact Solid on 03 9708 2992 (7-7-7)

If the previous club scorer has set the scoreboard to "black" (so it appears OFF). Don't worry, when the next sport logs in, "black" will be turned off, and your scoreboard will appear as normal.

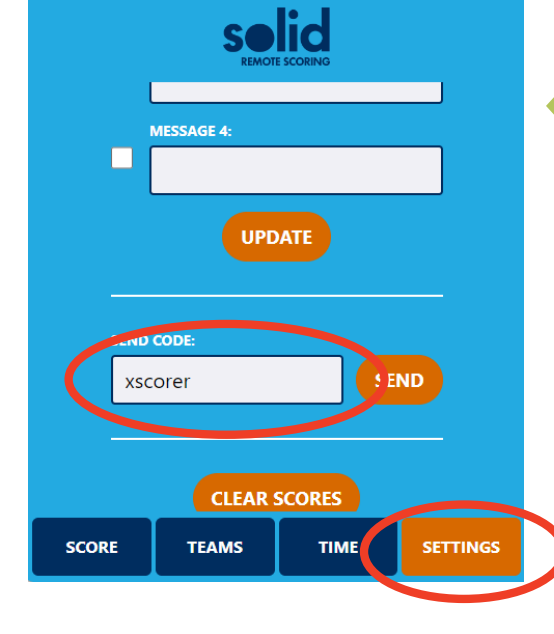